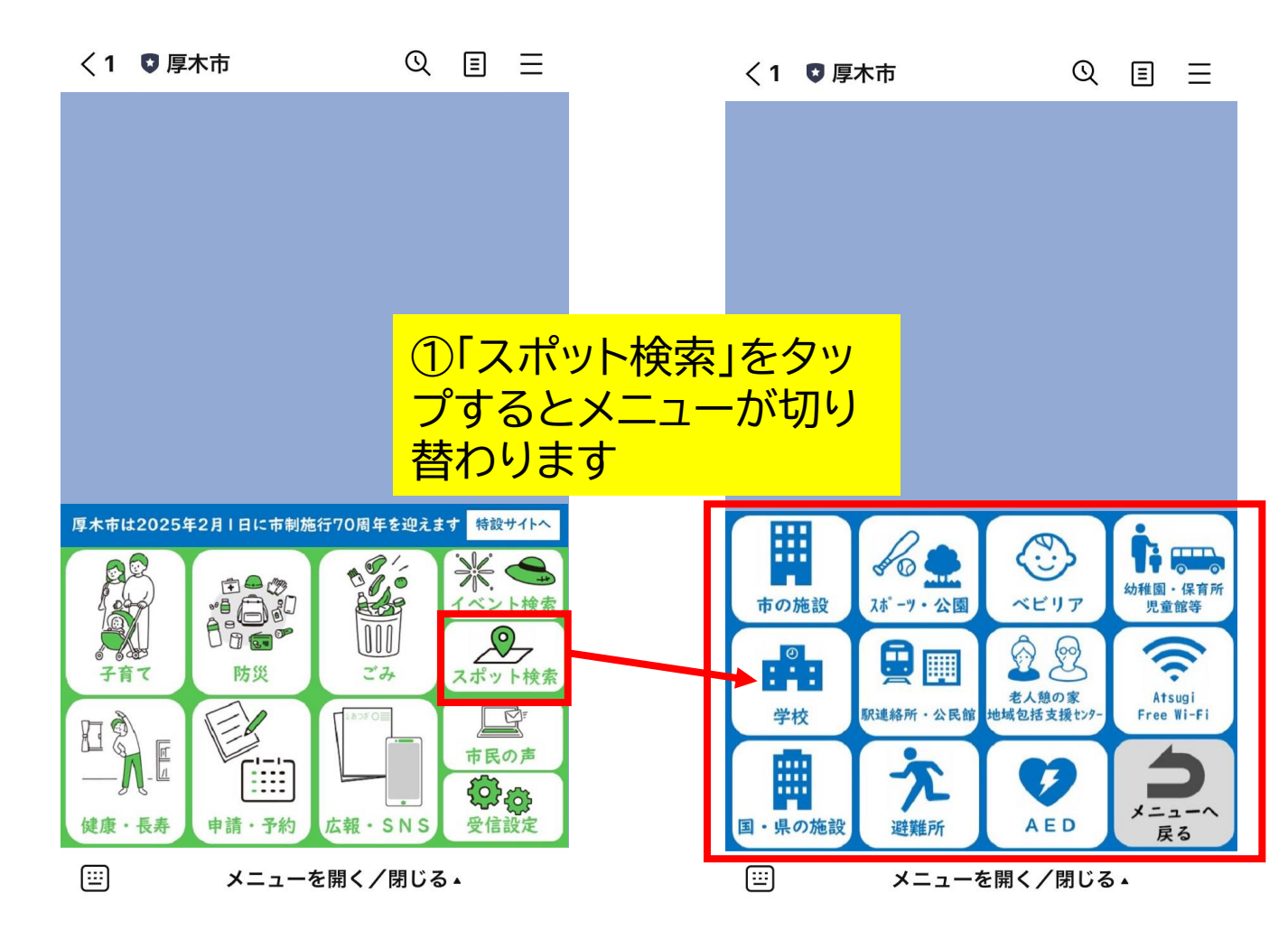

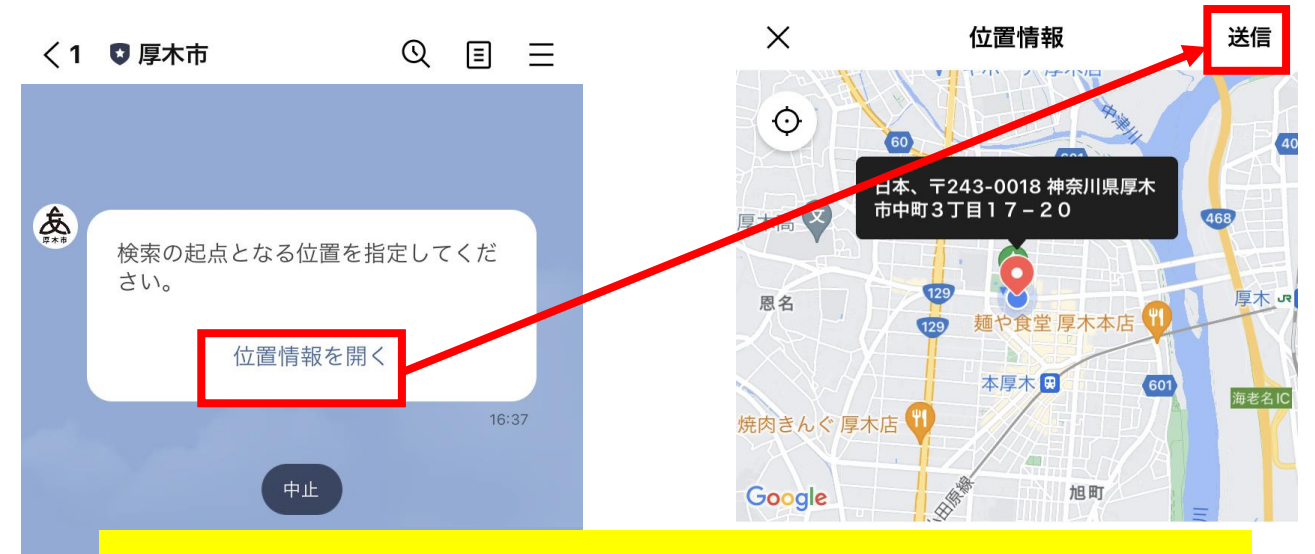

## ②「位置情報を開く」をタップし、地図が表示されたら 右上の「送信」をそのままタップします(地図上のピン をドラッグして任意の場所に設定することも可能)

**厚个印仅所 云訂誄番其弗—馀** 神奈川県厚木市中町3丁目17-17

**厚木市役所 協働安全部市民協働推進課人権男…** 神奈川県厚木市中町3丁目17-17

**厚木市役所 財務部財産管理課財産管理係** 神奈川県厚木市中町3丁目17-17

(:::)

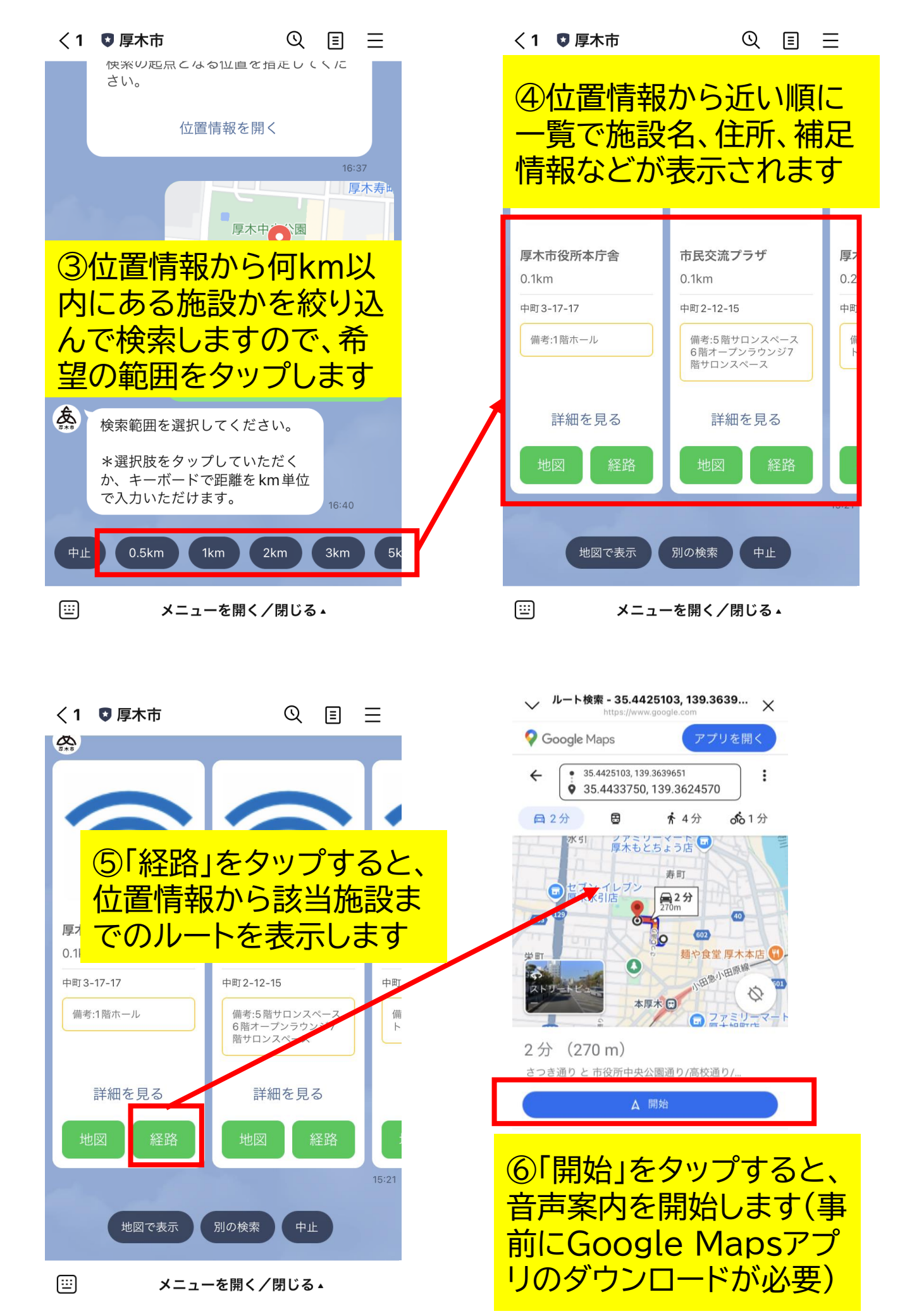

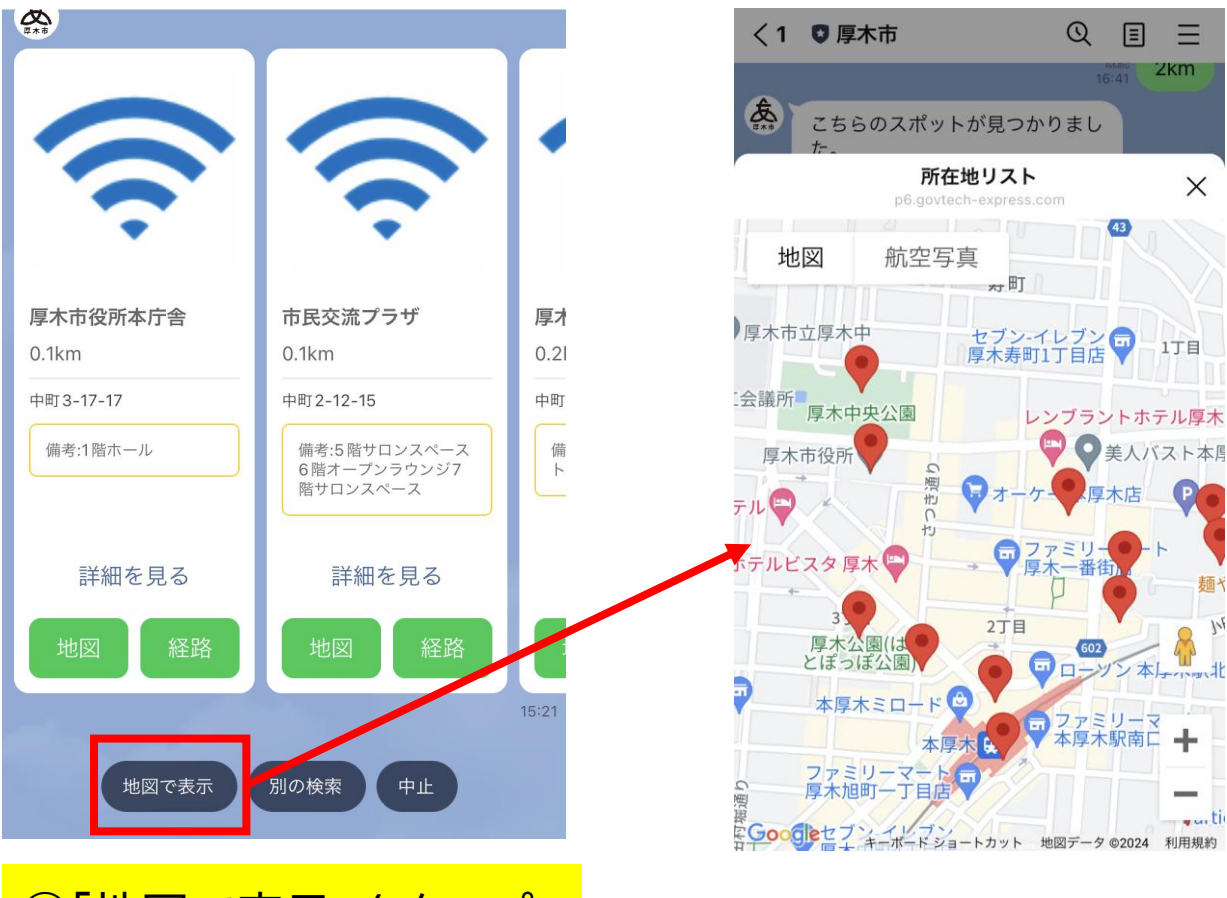

⑦「地図で表示」をタップ すると、マップで一覧表示 が可能です